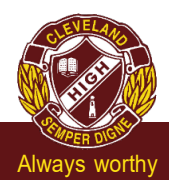

# Please connect to EQGUEST network for the following steps.

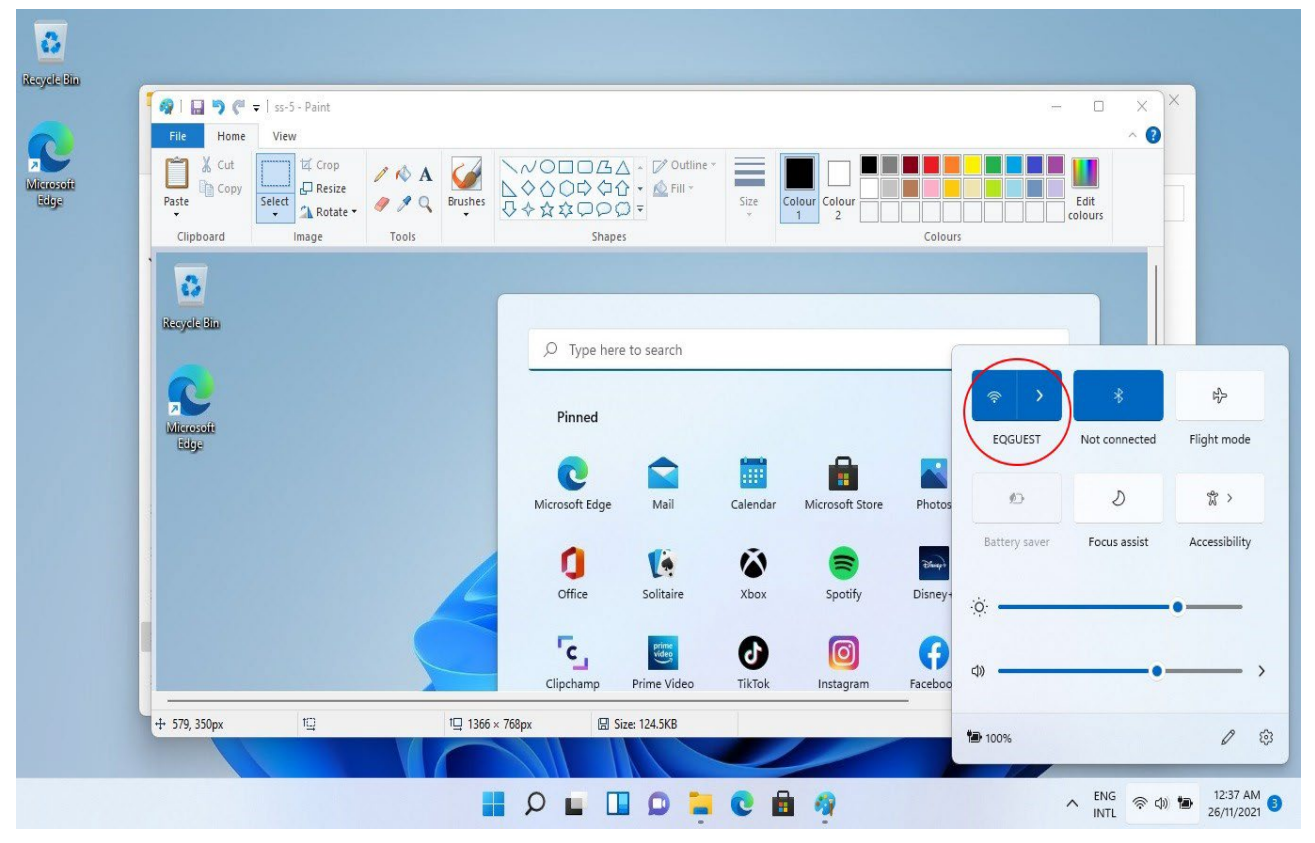

Select the Guest Wi-Fi network

a. Select the Wi-Fi icon at the bottom right of the screen.

b. Select the Wi-Fi button as per screenshot to select EQGUEST.Select Connect

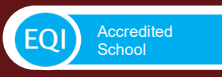

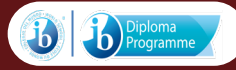

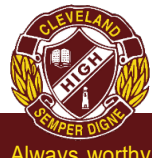

Always worthy

# Onboarding to Intune

### Windows version

Step 1

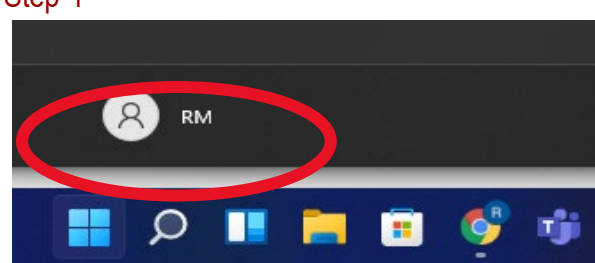

#### Step 2

|        | Get Started             |
|--------|-------------------------|
|        | velcome to windows      |
| -<br>- | Change account settings |
| 8      | Lock                    |
| G⊬     | Sign out                |
| 8 1    | Jser                    |

Select the person icon.

## Select Change account settings.

Preparing students to meet the future

## Step 3

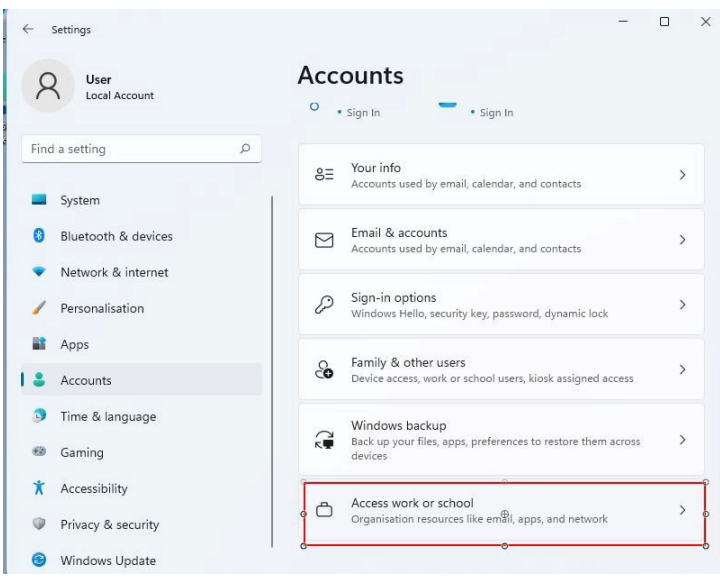

Select Accounts from the left then

Select Access work or school.

If your School account is already listed, select it and then select **Disconnect.** 

Then select Connect

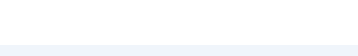

B Diploma Programme

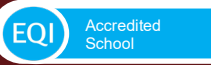

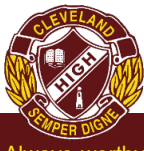

#### Always worthy

|   | soft account                                                                                                    |
|---|----------------------------------------------------------------------------------------------------|
|   | Set up a work or school account                                                                                                    |
| 1 | 'ou'll get access to resources like email, apps, and the network. Connecting means your<br>vork or school might control some things on this device, such as which settings you car<br>hange. For specific info about this, ask them. |
| [ | flast1@eq.edu.au                                                                                                    |
|   |                                                                                                    |
| , | Alternate actions:                                                                                                    |
| f | hese actions will set up the device as your organization's and give your organization<br>ull control over this device.                                                                                                    |
| J | oin this device to Azure Active Directory                                                                                                    |
|   |                                                                                                    |

## Preparing students to meet the future

Enter your school @eq.edu.au email address and select **Next**.

#### Step 5

| Queensland Government Departmer                                 | nt of Education |  |  |  |
|-----------------------------------------------------------------|-----------------|--|--|--|
| Managed Internet Service                                        |                 |  |  |  |
| Sign in with your username and password                         |                 |  |  |  |
| Username * flast1                                               |                 |  |  |  |
| Password *                                                      |                 |  |  |  |
| ☑ I agree to the <u>conditions of use and privacy statement</u> |                 |  |  |  |
| Sign in<br>Change my password                                   |                 |  |  |  |
|                                                                 |                 |  |  |  |
|                                                                 |                 |  |  |  |
|                                                                 |                 |  |  |  |

#### Step 6

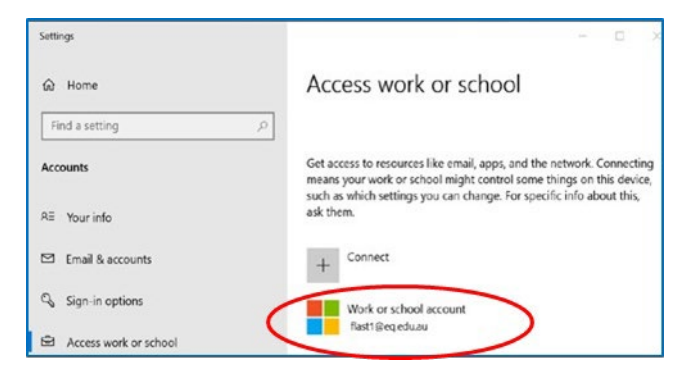

The username may appear in the Username field in the Managed Internet Service screen.

If not, please enter your username, password, accept the terms and conditions, and **Sign in**.

Then select **Done**.

Check your account has been added. Your account details will be displayed

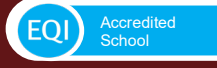

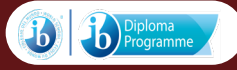

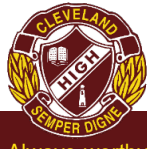

# **Cleveland District State High School**

Always worthy

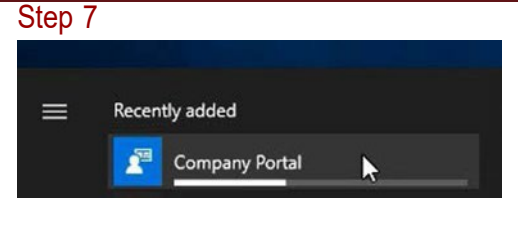

Step 8

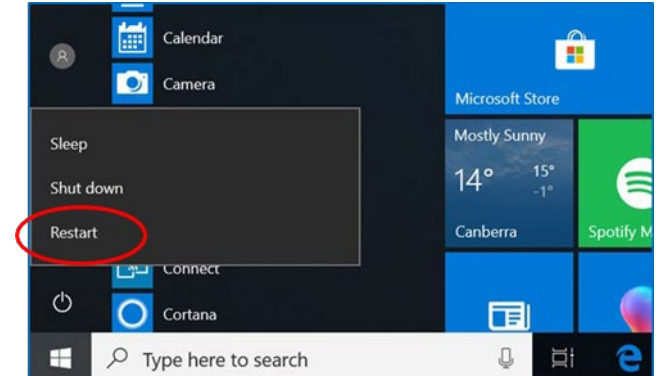

Select the Windows icon at the bottom left-hand corner. The Company Portal app will install when connected to your home network.

Preparing students to meet the future

Please restart your device. Select the **Windows icon** at the bottom left-hand corner, then the **power symbol** and then **restart.** 

Step 9

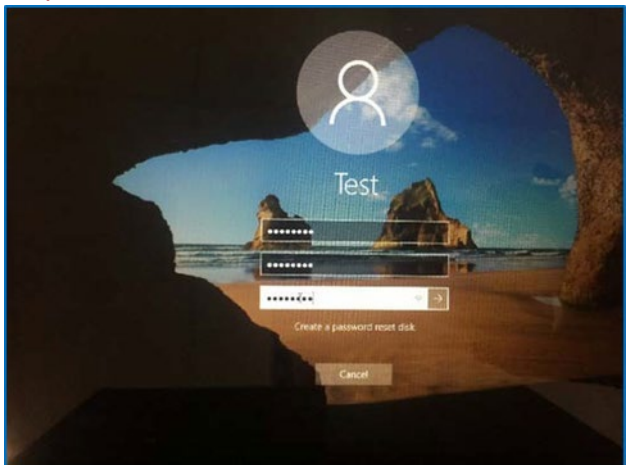

When your device has restarted, the Intune set up is completed. It may take up to 15 minutes to finish installing. You can use your device in the meantime but please keep it connected to the internet.

You are now ready to install the apps your school has recommended. Settings will differ for everyone and you may be prompted to change your password. If you are, please do so.

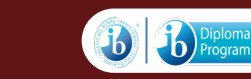

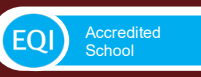